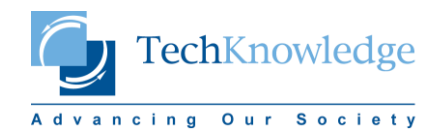

## TURNITIN'DEN BELGE SİLME KILAVUZU

1. SİLME İŞLEMİ ANCAK KURUM TURNITIN YÖNETİCİSİ TARAFINDAN GERÇEKLEŞTİRİLEBİLİR. BUNUN İÇİN:

TURNITIN ANA SAYFASI (<u>www.turnitin.com</u>) ALTINDAKİ SUPPORT MENÜSÜNDE "<u>HELP DESK</u>"

(https://turnitin.com/help/helpdesk.asp) SEKMESINE TIKLAYIN

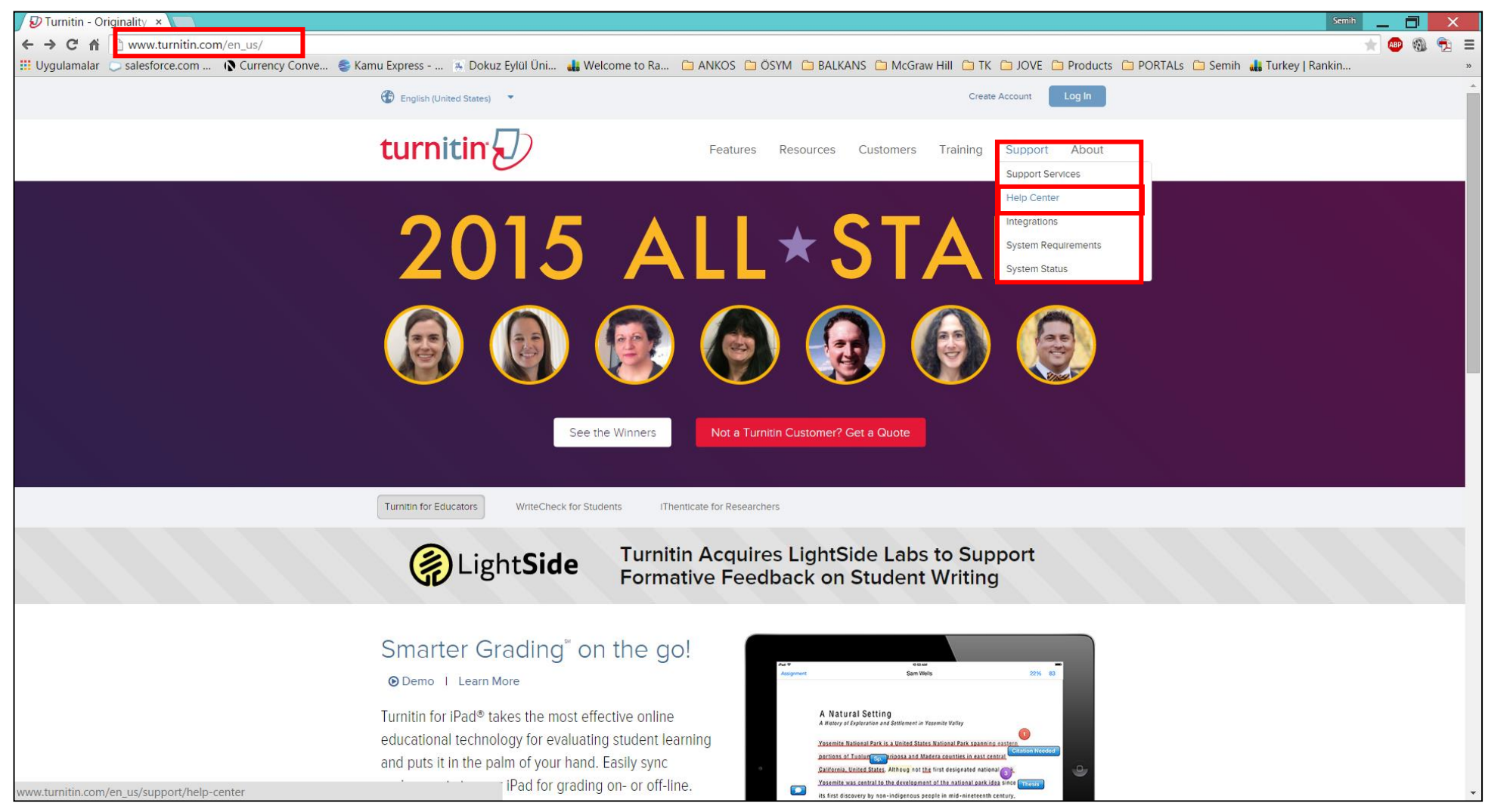

## 2. HELP DESK SAYFASINDA YER ALAN "Create a Ticket" SEKMESINE TIKLAYIN

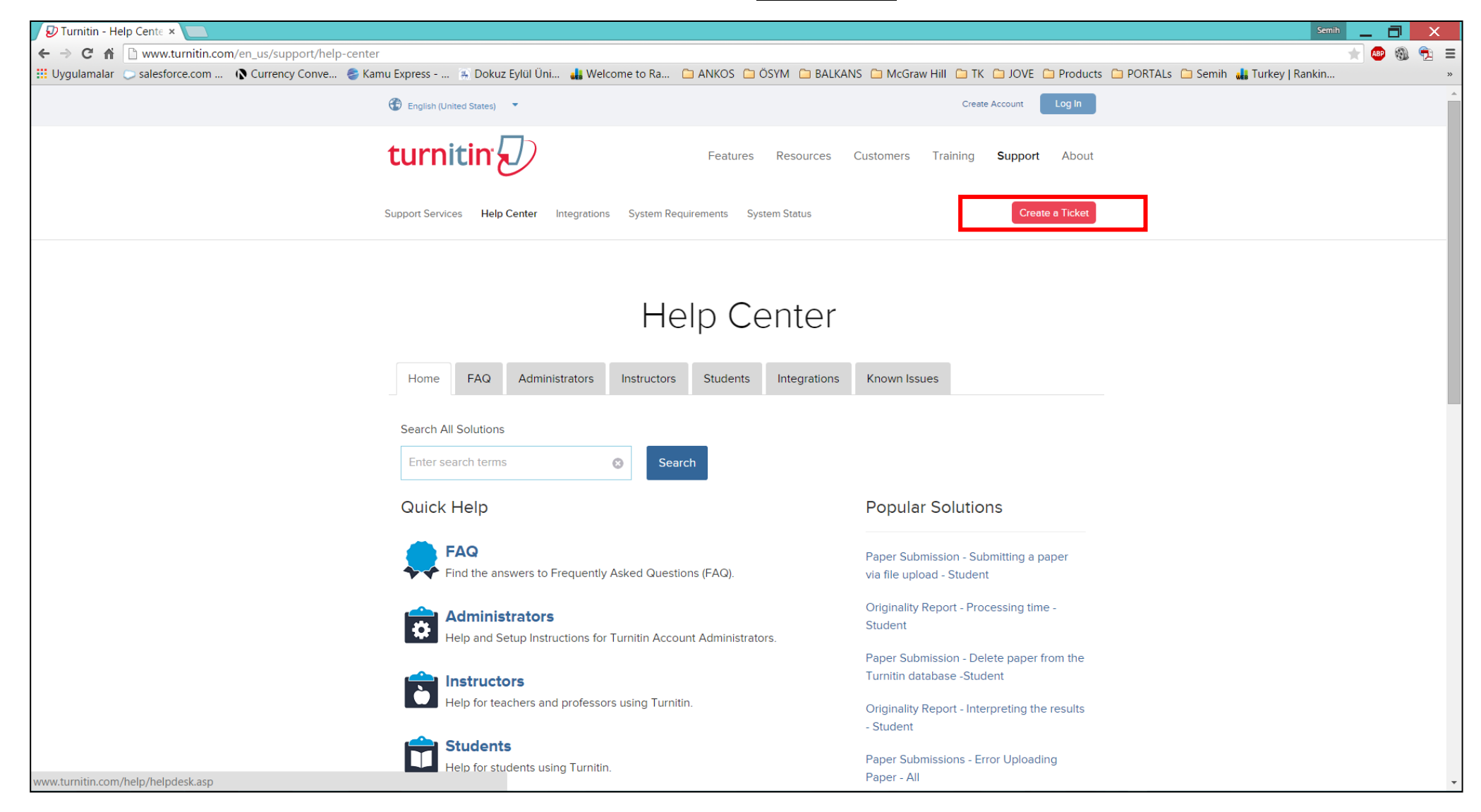

## 3. FORM ÜZERİNDE YER ALAN ZORUNLU ALANLARLA BİRLİKTE (\* İLE İŞARETLENMİŞTİR) DİĞER ALANLARI DA DOLDURARAK SİLME İŞLEMİ İLE İLGİLİ SÜRECİ BAŞLATABİLİRSİNİZ.

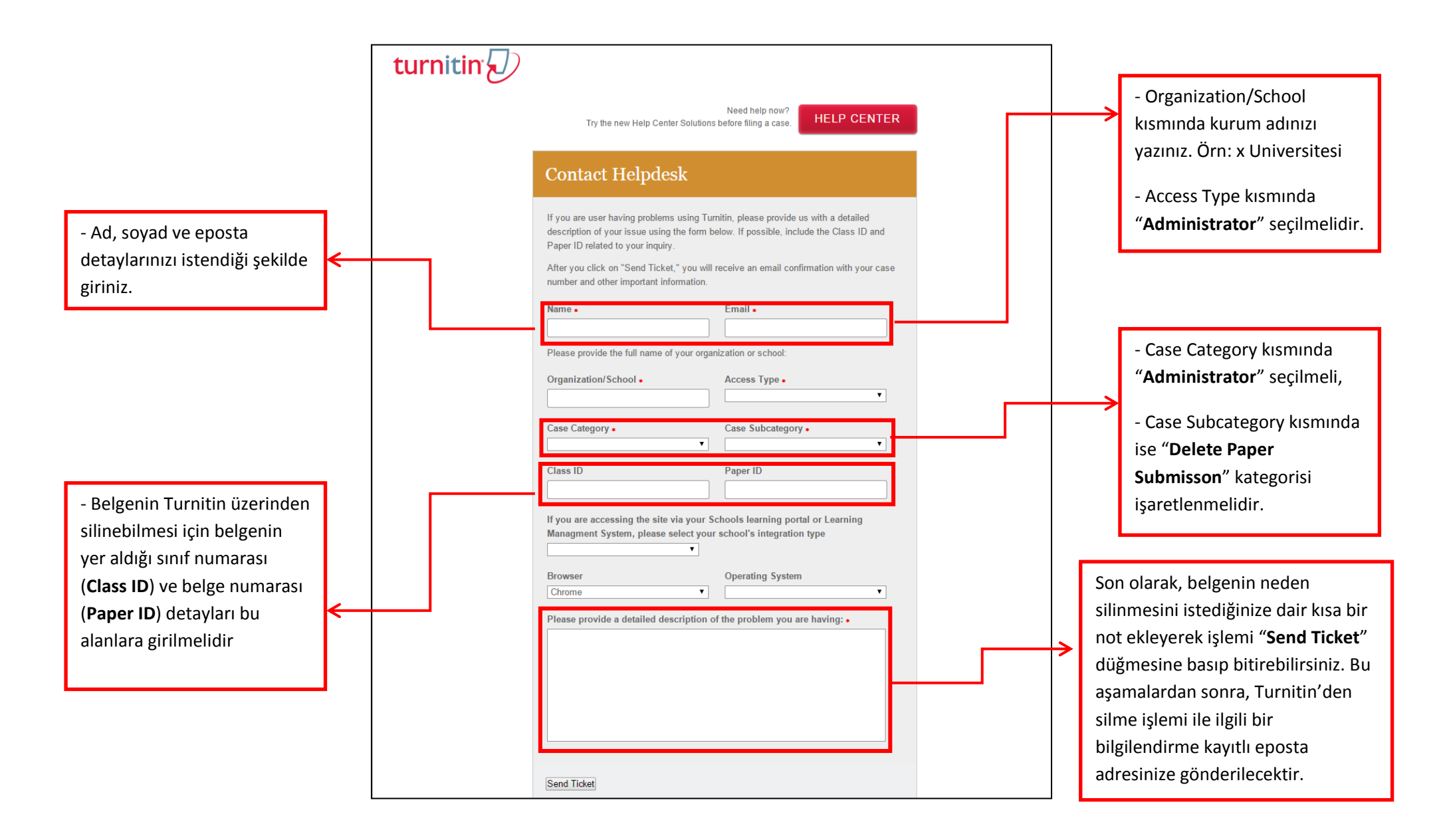